# **Importar y exportar correos** Recurso de apoyo a proceso de migración a software libre

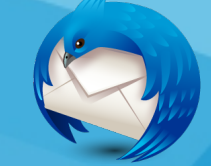

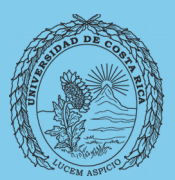

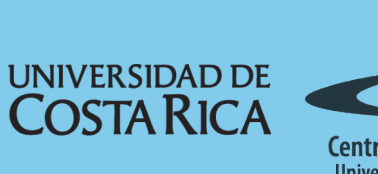

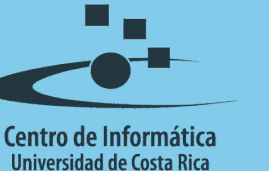

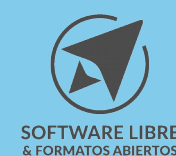

## Tabla de Contenido

| Objetivo                                    |
|---------------------------------------------|
| Alcance                                     |
| Importancia de Importar y Exportar Correos4 |
| Instalar la herramienta4                    |
| Exportar correos                            |
| Importación de correos                      |
| Importar archivo MBOX                       |
| Licencia                                    |
| Créditos                                    |

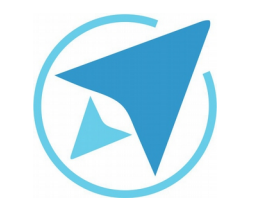

GU-TH-11

Migración a software libre Centro de Informática Universidad de Costa Rica

Versión 1.0 Pg 3 de 7

# Objetivo

Brindar los conocimientos necesarios al usuario para realizar respaldos de sus correos y para ejecutar procesos de migración de una aplicación a otra.

## Alcance

Personas usuarias que trabajan con un flujo importante de correos, que usan poco, no han usado un gestor de correos o quieren migrar a Thunderbird.

GU-TH-11

Migración a software libre Centro de Informática Universidad de Costa Rica

Versión 1.0 Pg 4 de 7

## Importancia de Importar y Exportar Correos

Siempre es importante tener un respaldo de la información que se maneja a diario y para quiénes manejan gran cantidad de correos puede ser una opción muy útil contar con herramientas que permitan la creación de respaldos y a su vez la importación de los mismos a la aplicación.

Para realizar este tipo de tareas existe un complemento disponible para Thunderbird denominado ImportExporTools, el mismo, como lo describe el nombre, permite importar y exportar los correos de las cuentas que se hayan creado en Thunderbird.

### Instalar la herramienta

Lo primero que se debe hacer es instalar la herramienta **ImportExportTools** la cuál se puede buscar en la sección de complementos o bien descargar el archivo desde la página oficial de Thunderbird e instalarlo<sup>1</sup>.

Una vez que se ha instalado el complemento se puede acceder a sus funcionalidades desde el menú *Herramientas→ImportExportTools* y escoger la opción que sea necesaria o bien al dar clic derecho sobre las carpetas de correo sobre los cuáles se desean trabajar.

## **Exportar correos**

Existen diferentes opciones que brinda la herramienta para realizar la exportación de correos, cada una dependiendo de su propósito:

- 1. **Exportar carpeta:** si la carpeta que se desea exportar no tiene una estructura compleja (es decir no tiene subcarpetas) esta opción permite exportarla y crear una archivo con el formato .mbox<sup>2</sup>.
- 2. **Exportar carpeta comprimida:** esta opción se diferencia de la anterior en cuanto a que se puede exporta la carpeta como *.zip*.
- 3. Exportar carpetas manteniendo la extructura: esta opción permite exportar una carpeta que contenga subcarpetas y manteniendo la estructura de la misma de manera que dentro de un sólo archivo .mbox.
- 4. **Exportar carpetas de forma simple:** esta opción permite exportar toda la carpeta en carpetas individuales.
- 5. **Exportar todos los mensajes de la carpeta:** esta opción permite exportar todos los correos de la carpeta individualmente y en diferentes formatos, entre los cuáles están *eml*, *html*, *texto plano* y otros.

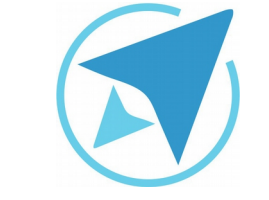

<sup>2</sup> Mail Box (Caja de correos): Formato de archivo utilizado para contener los mensajes concatenados dentro de un archivo de texto plano.

<sup>1</sup> Ver guía de Instalación de complementos

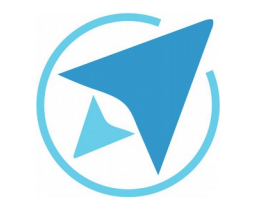

Migración a software libre Centro de Informática Universidad de Costa Rica

Versión 1.0 Pg 5 de 7

| Figura 1: Menú                                                                                         | exportar correos                                                                                                    |                                                                                                    |
|----------------------------------------------------------------------------------------------------|----------------------------------------------------------------------------------------------------|----------------------------------------------------------------------------------------------------|
| ImportExportTools >                                                                                    | Exportar carpeta                                                                                                    |                                                                                                    |
| Abrir en una nueva pes <u>t</u> aña<br>A <u>b</u> rir en una nueva ventana<br>Bu <u>s</u> car mensajes | Exportar carpeta (comprimida)<br>Exportar carpeta y subcarpetas (manteniendo la estructura)<br>Exportar carpetas y subcarpetas (simple) |                                                                                                    |
| Nueva subcarneta                                                                                       | Exportar todos los mensajes de la carpeta                                                                                               | Formato EML                                                                                                    |
| <u>Com</u> pactar<br>Marcar carpeta como <u>l</u> eída<br>C <u>a</u> rpeta favorita<br>Propiedades     | Buscar y exportar<br>Importar archivo mbox<br>Importar archivo eml<br>Importar todos los archivos eml de una carpeta                    | Formato HTML<br>Formato HTML (with attachments)<br>Formato de texto plano<br>Formato de texto plano (with attachments)<br>(un archivo)<br>(un archivo) (with attachments)<br>Hoja de cálculo (CSV)<br>PDF format |
|                                                                                                    | Copy folder path on disk<br>Abrir carpeta donde está el archivo<br>Importar SMS                                                         |                                                                                                    |
|                                                                                                    |                                                                                                    | sólo el indice (CSV)                                                                                                    |

GU-TH-11

3. **Importar archivos EML de una carpeta:** si lo que se desea es exportar varios correos esta es la opción que se debe escoger.

| Figura 2: Menú i                                                                                       | mportar correos                                                                                                    |                               |
|----------------------------------------------------------------------------------------------------|----------------------------------------------------------------------------------------------------|-------------------------------|
| ImportExportTools >                                                                                    | Exportar carpeta                                                                                                    |                               |
| Abrir en una nueva pes <u>t</u> aña<br>A <u>b</u> rir en una nueva ventana<br>Bu <u>s</u> car mensajes | Exportar carpeta (comprimida)<br>Exportar carpeta y subcarpetas (manteniendo la estructura)<br>Exportar carpetas y subcarpetas (simple) |                               |
| Nueva subcarpeta                                                                                       | Exportar todos los mensajes de la carpeta                                                                                               |                               |
| <u>B</u> orrar                                                                                         | Buscar y exportar                                                                                                    |                               |
| <u>R</u> enombrar<br>Co <u>m</u> pactar                                                                | Importar archivo mbox<br>Importar archivo eml                                                                                           |                               |
| Marcar carpeta como <u>l</u> eída                                                                      | Importar todos los archivos eml de una carpeta                                                                                          | sólo desde la carpeta         |
| C <u>a</u> rpeta favorita<br>Propi <u>e</u> dades                                                      | Copy folder path on disk<br>Abrir carpeta donde está el archivo                                                                         | también desde sus subcarpetas |
|                                                                                                    | Importar SMS                                                                                                    |                               |

**Nota importante:** al referirse a las CARPETAS se está haciendo alusión tanto a la cuanta como a las secciones que contiene la misma (Bandeja de entrada, Enviados) y las carpetas que se hayan creado.

### Importación de correos

Al igual que con la exportación, la importación de correos se puede realizar de diferentes maneras, las cuáles son las siguientes:

- 1. **Importar archivo mbox:** esta opción permite importar todos los correos que se encuentran contenidos en una caja de mensajes, incluyendo las subcarpetas que están contenidas dentro del archivo.
- 2. **Importar archivos EML:** con esta opción se pueden importar un correo que se haya exportado en este formato.

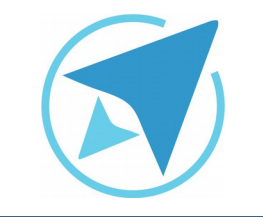

GU-TH-11

Migración a software libre Centro de Informática Universidad de Costa Rica

Versión 1.0 Pg 6 de 7

## Importar archivo MBOX

Es importante dedicar un tema a la importación de estos archivos, ya que existen algunas formas de hacerlo que cambian el resultado final del proceso, a continuación las maneras en las que se puede realizar la importación:

- 1. **Importar uno o varios mbox a la vez:** con esta opción se pueden importar uno o varios archivos mbox al mismo tiempo.
- 2. **Importar uno o mas archivos mbox con subcarpetas:** esta otra opción ofrece la posibilidad de importar el archivo mbox manteniendo la estructura de las subcarpetas en el caso que se haya exportado de esta manera.
- 3. **Seleccionar carpeta:** por otra parte se puede realizar importación de varios archivos mbox con solo selccionar la carpeta donde se encuentran estos.
- 4. Seleccionar carpeta incluyendo subcarpetas: esta opción es similar a la anterior sin embargo tiene la particularidad que se pueden importar todos los mbox que contenga la carpeta junto con las subcarpetas en caso de que existan.

| Archivos mbox a importar                                            |                                         |  |  |
|---------------------------------------------------------------------|-----------------------------------------|--|--|
| Elija el modo de importación:                                       |                                         |  |  |
| Importar directamente uno o más archivos mbox                       |                                         |  |  |
| 🔾 Importar uno o más archivos mbox, con sus subcarpetas             |                                         |  |  |
| Select just the mbox file, the directory with the same na           | me                                      |  |  |
| and the extension \'sbd\' will be automatically imported,           | if it exists.                           |  |  |
| $\bigcirc$ Seleccione la carpeta donde se buscarán los archivos mbo | ox a importar                           |  |  |
| $\bigcirc$ Seleccione la carpeta en la que buscar los archivos mbox | a importar (incluyendo las subcarpetas) |  |  |
| □ Abrir el selector de archivos en la carpeta del perfil            |                                         |  |  |
|                                                                     | Cancelar Aceptar                        |  |  |

Por último, en esta ventana se puede seleccionar la opción de abrir el selector de archivos directamente en la carpeta del perfil de Thunderbird, en caso que se desee importar a otra carpeta o cuenta alguno de los archivos mbox que existan en el gestor.

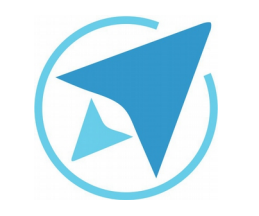

GU-TH-11

Migración a software libre Centro de Informática Universidad de Costa Rica

Versión 1.0 Pg 7 de 7

## Licencia

El texto del presente documento está disponible de acuerdo con las condiciones de la Licencia Atribución-NoComercial 3.0 Costa Rica (CC BY-NC 3.0) de Creative Commons.

Las capturas de pantalla muestran marcas registradas cuyo uso es permitido según su normativa

Usted es libre:

- Compartir copiar, distribuir, ejecutar y comunicar públicamente la obra.
- Hacer obras derivadas.

Bajo las siguientes condiciones:

- Atribución Debe reconocer los créditos de la obra de la manera especificada por el autor.
- No comercial No puede usar esta obra para fines comerciales.
- Compartir bajo al misma licencia.

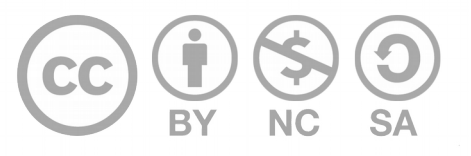

# Créditos

Guía para Mozilla Thunderbird

Versión 1.0 Autor: Bach. Fabián Paniagua Miranda

Este documento se elaboró en el marco del proceso de **"Migración a Software Libre de la Universidad de Costa Rica"** (<u>https://www.ucr.ac.cr/</u>), coordinado por el Centro de Informática.

> Más información: Centro de Informática Comunidad de Software Libre de la UCR Migración a Software Libre

> > Contacto: soporte.migracion@ucr.ac.cr

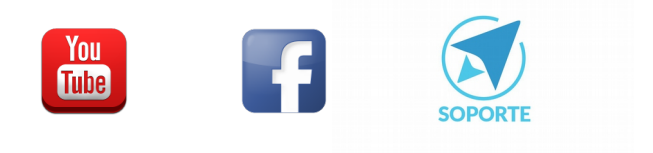